## PETUNJUK PENGOPERASIAN APLIKASI MPO

## MODUL UPLOAD DATA DUKUNG

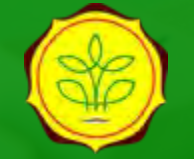

Direktorat Jenderal Prasarana dan Sarana Pertanian

## MODUL UPLOAD DATA DUKUNG REALISASI KEUANGAN (SCAN SP2D)

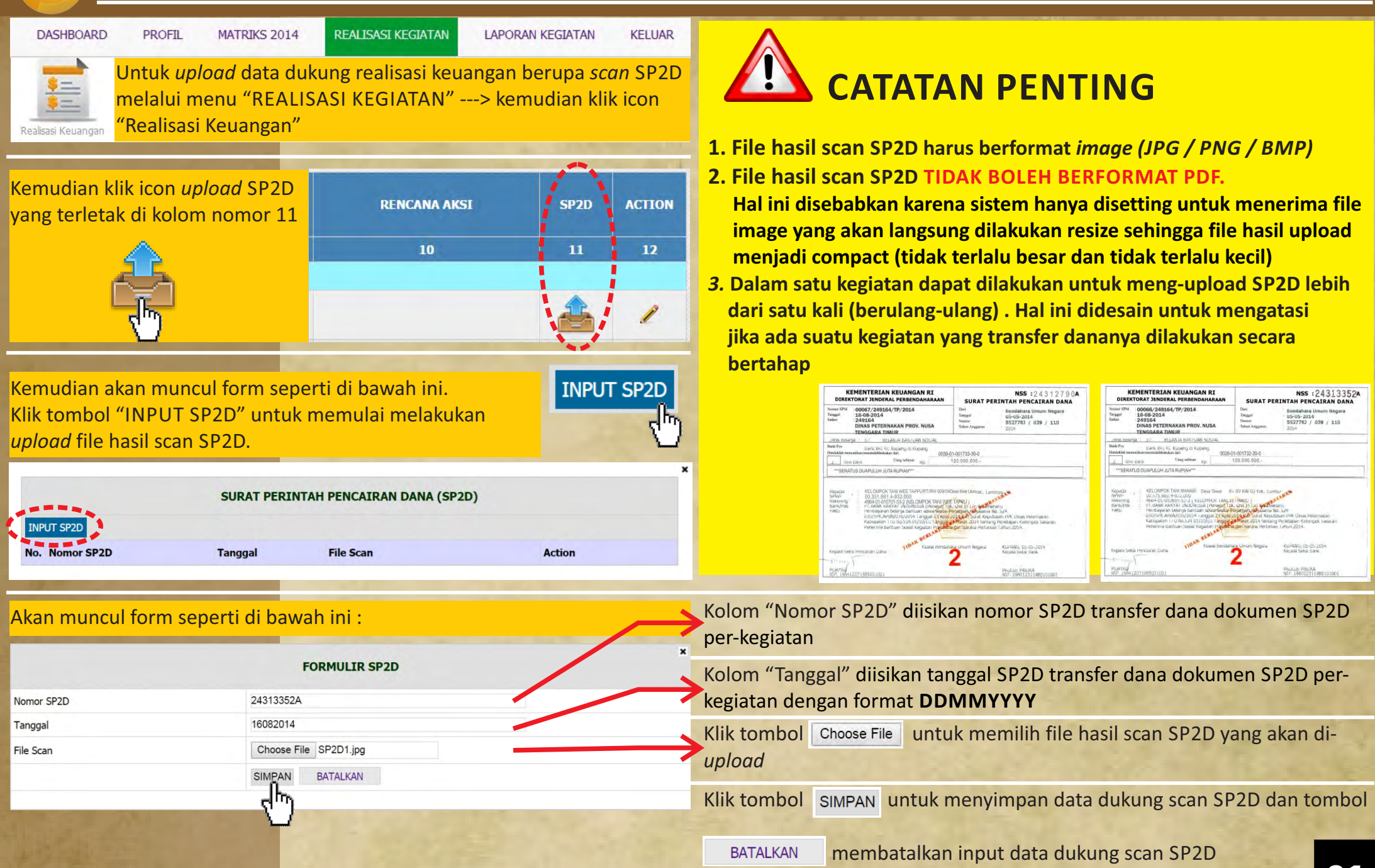

MENGELOLA DATA DUKUNG REALISASI KEUANGAN (SCAN SP2D) HASIL UPLOAD B

Jika data dukung realisasi keuangan berupa scan SP2D sudah diupload pada aplikasi MPO, maka untuk mengelola data dukung tersebut dilakukan melalui menu "REALISASI KEGIATAN" ---> kemudian klik icon "Realisasi Keuangan" Kemudian klik icon upload SP2D yang terletak di kolom nomor 12

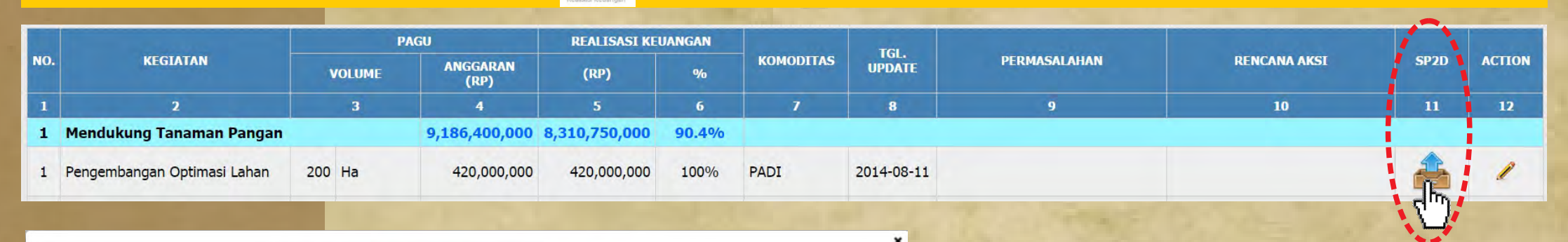

| SURAT PERINTAH PENCAIRAN DANA (SP2D) |                                                                                                    |                               |        | Kemudian akan muncul form "SURAT<br>PERINTAH PENCAIRAN DANA (SP2D)                                                                                                    |
|--------------------------------------|----------------------------------------------------------------------------------------------------|-------------------------------|--------|----------------------------------------------------------------------------------------------------|
|                                      |                                                                                                    |                               |        | seperti gambar di samping.                                                                                                    |
| No. Nomor SP2D                       | Tanggal                                                                                                    | File Scan                     | Action |                                                                                                    |
| 1. 24313352A                         | 16082014                                                                                                    | Download                      | Delete |                                                                                                    |
| 2. 24312790A                         | 16082014                                                                                                    | Download                      | Delete |                                                                                                    |
| 3. 24314463A                         | 31082014                                                                                                    | Download                      | Delete | KEMENTERIAN KEUANGAN RI NSS :24313352A<br>DIREKTORAT JENDERAL PERBENDAHARAAN SURAT PERINTAH PENCAIRAN DANA                                                                                                    |
| S                                    | 100                                                                                                    | 1                             |        | Index     249364     Tanggal     05-05-2014       Sader     249364     None     5527781 / 039 / 110       KEMENTERIAN KEUANGAN RI<br>DIREKTORAT JENDERAL PERBENDAHARAAN     NSS 22 4 3 1 2 7 9 0 A       SURAT PERINTAH PENCAIRAN DANA                                                                                                    |
| lile to us le a l. ((D a com la      | a all' such all sea a se                                                                                       | undula file CD2D una a sudale |        | Nemor SPM         :00068/249164/TP/2014         Dari         : Bendahara Umum Negara           Tanggal         :16-08-2014         Tanggal         : 05-05-2014                                                                                                    |
| lik tombol Downic                    | bad untuk mengi                                                                                                | undun file SP2D yang sudan    |        | KEMENTERIAN KEUANGAN RI<br>DIREKTORAT JENDERAL PERSENDAHARAAN<br>SUDAT DEPINTAL DEPINTAL DEPINTAL DEPINTAL DEPINTAL DEPINTAL                                                                                                    |
| ernah di- <i>upload.</i>             |                                                                                                    | Download                      |        | Nome:         SIM         00067/249164/TP/2014         Dari         Enclaharati Ilmum Negara           Tauggal         16-08-2014         Tauggal         09-05-2014         Tauggal         09-05-2014           Suter         249164         Tauggal         09-05-2014         Tauggal         09-05-2014           DINAS PETERNAKAN PROV. NUSA         Tabun Auggaran         2014         2014         2014 |
|                                      | the second second second second second second second second second second second second second second second s |                               |        | ITIS BEARDA : 57 BELANJA BANTUAN SOSIAL                                                                                                    |

Klik tombol "Delete" untuk menghapus file SP2D yang sudah pernah di-upload (jika terjadi salah upload atau duplikasi upload)

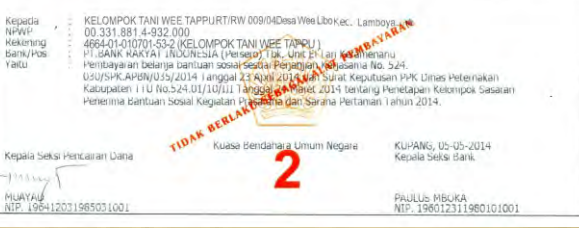

0039-01-001733-30-0

120.000.000.

\*\*\*SERATUS DUAPULUH JUTA RUPIAH\*\*\*

iis Belanta mk/P

Giro Bank

Hendaklah

Uang sebesa

Bank BKL KC Kupang di Kupani

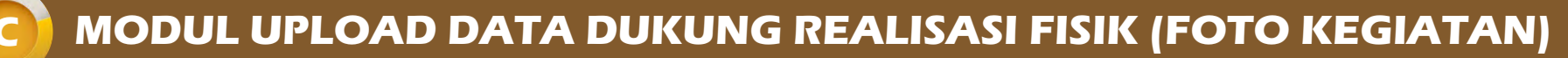

DASHBOARD

RD PROFIL

MATRIKS 2014 REALISASI KEGIATAN

LAPORAN KEGIATAN KELUAR

Realisasi Fisik

Untuk *upload* data dukung realisasi fisik berupa dokumentasi kegiatanmelalui menu "REALISASI KEGIATAN" ---> kemudian klik icon "Realisasi Fisik"

Kemudian klik icon *upload* foto yang terletak di kolom nomor 9, 10 dan 11 masing-masing untuk foto sebelum, sedang dan sesudah kegiatan

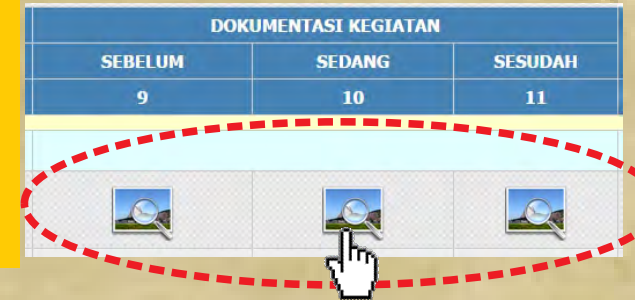

Kemudian akan muncul form seperti di bawah ini. Klik tombol "Choose File" untuk memulai melakukan *upload* dengan memilih terlebih dahulu foto sebelum/ sedang/sesudah kegiatan

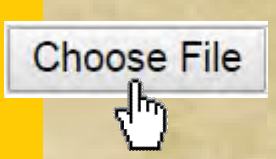

 $\rightarrow$ 

| UPLOAD KEGIATAN KELOMPOK TANI (Sebelum) |
|-----------------------------------------|
| Mitra Karya Tani                        |
| Foto Kegiatan belum ada                 |
| Choose File No file chosen              |
| UPLOAD BATALKAN                         |
|                                         |
|                                         |

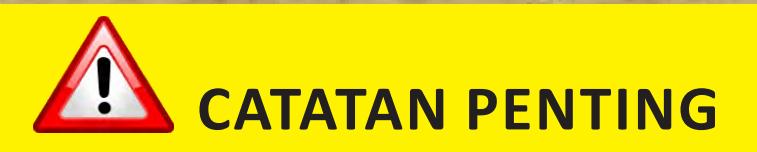

- **1.** File foto kegiatan harus berformat *image (JPG / PNG / BMP)*
- 2. File foto kegiatan TIDAK BOLEH BERFORMAT PDF. Hal ini disebabkan karena sistem hanya disetting untuk menerima file image yang akan langsung dilakukan resize sehingga file hasil upload menjadi compact (tidak terlalu besar dan tidak terlalu kecil)
- File foto sebelum, sedang dan sesudah kegiatan di-upload untuk setiap
   kelompok tani (bukan setiap kegiatan seperti upload SP2D)

- Kolom "Nama Kelompok Tani" otomatis terisi oleh sistem
- Kolom "Foto Kegiatan" berisi teks peringatan bahwa foto kegiatan belum atau sudah di-*upload*
- Klik tombol Choose File untuk memilih foto sebelum/sedang/sesudah kegiatan yang akan di-*upload*
- Klik tombol UPLOAD untuk mengunggah data dukung foto sebelum / sedang/sesudah kegiatan, sedangkan tombol BATALKAN digunakan untuk membatalkan proses upload foto tersebut

D

Jika data dukung realisasi fisik berupa dokumentasi kegiatan (foto sebelum, sedang dan sesudah kegiatan) sudah di-*upload* pada aplikasi MPO, maka untuk mengelola data dukung tersebut dilakukan melalui menu "REALISASI KEGIATAN" ---> kemudian klik icon icon *upload* foto yang terletak di kolom nomor 9, 10 dan 11

PENERIMA MANFAAT LOKASI KEGIATAN REALISASI **DOKUMENTASI KEGIATAN** TGL. NO. TARGET **KETERANGAN** ACTION UPDATE NAMA POKTAN **KECAMATAN DESA/KELURAHAN** KORDINAT % FISIK SEBELUM SEDANG SESUDAH 9 13 8 10 4 1 Mendukung Tanaman Pangan 34.7% 1 Pengembangan Optimasi Lahan [+Tambah Poktan] 53.3% 0 Ha 200 Ha PADI 2014-08-11 🧪 🧻 1. Mitra Karya Tani Parakansalak Parakansalak 6°78'03,5" 20.0 Ha 60.00% 0 Ha 106°72'02,9" UPLOAD KEGIATAN KELOMPOK TANI (Sebelu UPLOAD KEGIATAN KELOMPOK TANI (Sedang) UPLOAD KEGIATAN KELOMPOK TANI (See ama Kelompok Tani Mitra Karva Tani ama Kelompok Tani lama Kelompok Tani Mitra Karva Tar oto Kegiata Foto Kegiatan Foto Kegiatan Ipload Kegiatan Sebelun Choose File No file chosen Upload Kegiatan Sedang No file chose Upload Kegiatan Sesudah Choose File No file chosen BATALKAN UPLOAD BATALKAN UPLOAD BATALKAN UPLOAD ---------Save image as... Gunakan tombol-tombol operasi ini untuk mengganti foto Copy image URL kegiatan yang sudah diunggah. Sistem akan segera Copy image Open image in new tab mengganti (replace) foto lama dengan foto yang baru. Search Google for this image Print... Inspect element

Untuk menyimpan foto tang telah berhasil diunggah, klik kanan pada gambar kemudian pilih **"Save image as.."** 

## Aplikasi MPO

Dikelola oleh :

Bagian Evaluasi dan Pelaporan
Sekretariat Ditjen PSP
021-7816086
bagevalap.psp@pertanian.go.id
monevpsp@gmail.com
Pertanyaan, Kritik dan Saran dapat disampaikan melalui menu kontak website Ditjen PSP :
http://psp.pertanian.go.id/
melalui menu

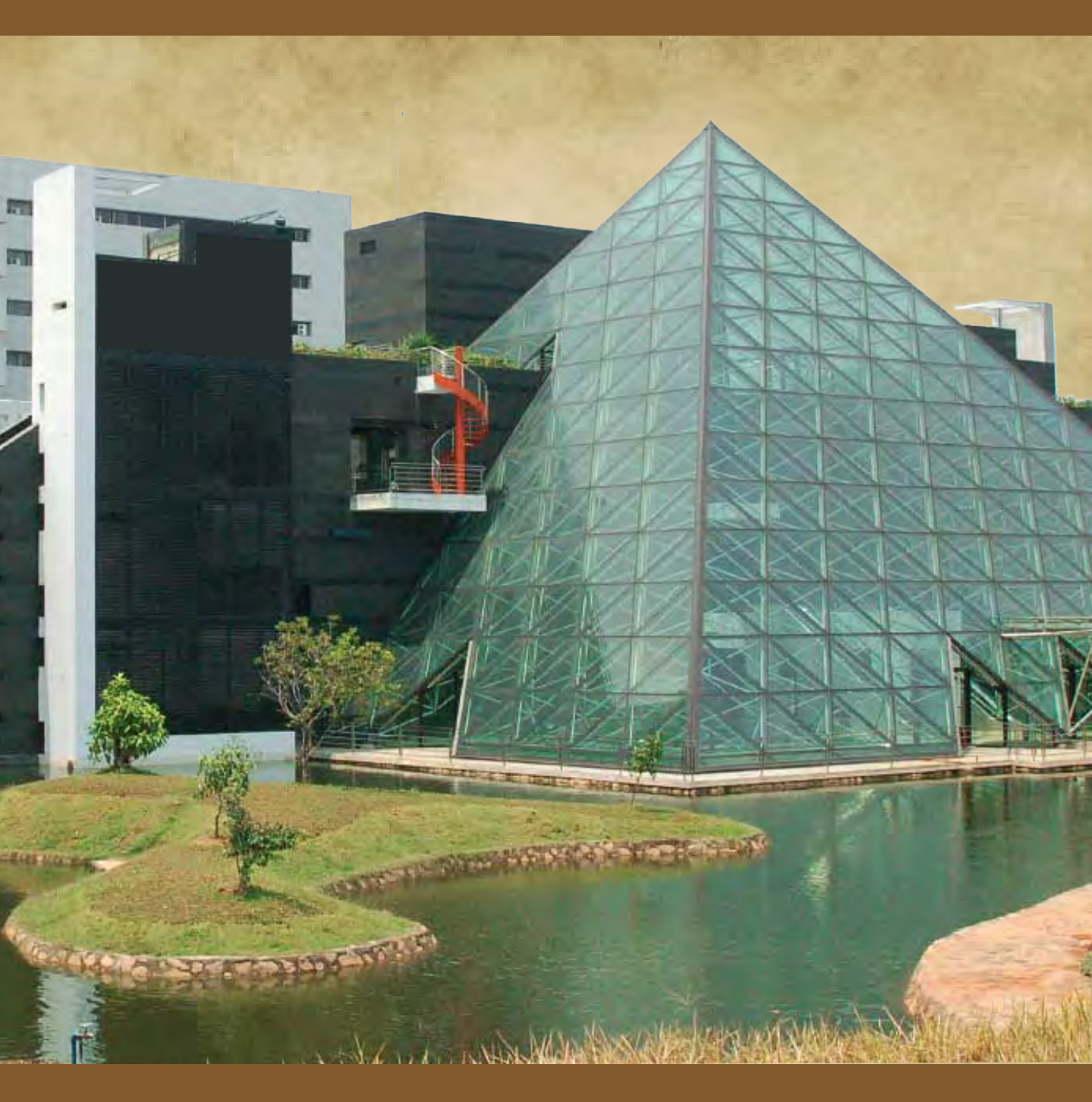